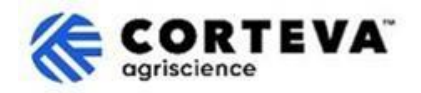

## アンケート回答の修正手順について

## 1. はじめに

コルテバの<u>サプライヤー登録プロセス</u>と既有サプライヤー登録プロセスは、北米、欧州・中東・ア フリカ (EMEA) 、およびラテンアメリカ における農薬事業をサポートするためのものです。2025 年 7 月以降、このプロセスはアジア太平洋 (APAC) 地域の農薬事業にも適用されます。

本プロセスは、「SAP ビジネスネットワーク」プラットフォームを通じて、貴社の情報を収集しま す。収 集した情報は以下の目的で使用されるようになります:

- 注文書(PO)、注文確認書、出荷通知書などの取引文書の電子的なやり取り(即ち、SAP ビジ ネ スネットワーク取引関係)。
- アンケートの送受信、証明書の提出、サプライヤーデータの更新、購買イベントへの参加(即 ち、SAP ビジネスネットワーク戦略的関係)。

SAP ビジネスネットワークを通じてご提供いただいた情報は、サプライヤー様およびコルテバのみ が閲覧可能です。また、いつでもその情報を参照・修正・更新することが可能です。 本書では、その手順についてご案内いたします。

コルテバの SAP ビジネスネットワークの活用に関する情報は、Ariba サプライヤー情報ポータル (https://support.ariba.com/Corteva) をご参照ください

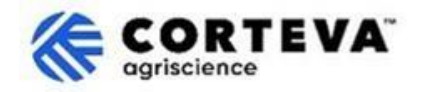

## 2. SAP ビジネスネットワークへのアクセス

以前にコルテバに提出した情報にアクセスするには、既存の認証情報を使用して SAP ビジネスネットワーク にサインインしてください。

ログイン後、「Ariba 提案およびアンケート (Ariba Proposals and Questionnaires)」タブに移動してください。

| SAP  | Business Network   Standard      | Account Get en | iterprise account    |                                                  |
|------|----------------------------------|----------------|----------------------|--------------------------------------------------|
| Home | SAP Business Network             | Workbench      | Orders 🖌 Fulfillment | <ul> <li>Invoices </li> <li>Payments </li> </ul> |
| -    | Ariba Proposals & Questionnaires |                |                      | in the second                                    |
|      | Ariba Contract Management        | 2              | Leads                | In Location                                      |
|      |                                  | Contract of    | Ecuar                | in Ecoderich                                     |

コルテバの「Ariba 提案およびアンケート」タブには、コルテバからのアンケートで「完了済み」 または「未対応」のものが一覧で表示されます。

他の取引先企業とのやり取りも同ネットワーク上で行っている場合は、必ず Corteva 用の「提案と アンケート」タブをご確認ください:

| Ariba Proposals and Questionnaires 👻                                                                                            | Standard Account Get enterprise account                                                                     |                                                       |                                   |                               |                              |            |
|----------------------------------------------------------------------------------------------------|----------------------------------------------------------------------------------------------------|-------------------------------------------------------|-----------------------------------|-------------------------------|------------------------------|------------|
| CORTEVA                                                                                                    |                                                                                                    |                                                       |                                   |                               |                              |            |
| Corteva Requested Profile<br>All required customer requested fields have<br>been completed.<br>View customer requested fields > | Welcome to the Ariba Spend Management site. This Ariba, Inc. administers this site in an effort to ensure n | ite assists in identifying world<br>aarket integrity. | class suppliers who are market le | aders in quality, service, ar | nd cost. CORI<br>ogriscience | EVA        |
|                                                                                                    | Registration Questionnaires                                                                                 |                                                       |                                   |                               |                              |            |
| Public Profile Completeness                                                                                                    | Title                                                                                                    |                                                       | ID                                |                               | End Time 🕴                   |            |
| 40%                                                                                                    | ▼ Status: Open (1)                                                                                          |                                                       |                                   |                               |                              |            |
| Enter a short description to reach 50% >                                                                                        | Supplier Registration Questionnaire                                                                         |                                                       | Doc148515                         | 8365                          | 3/27/6108 2:20               | PM         |
| There are no matched postings.                                                                                                  | Qualification Questionnaires                                                                                |                                                       |                                   |                               |                              |            |
|                                                                                                    | Title                                                                                                    | ID                                                    | End Time 🕴                        | Commodity                     |                              |            |
|                                                                                                    | ▼ Status: Open (1)                                                                                          |                                                       |                                   |                               |                              |            |
|                                                                                                    | Supplier qualification questionnaire                                                                        | Doc1562820884                                         | 5/23/2025 3:26 PM                 | Chemicals including           | g Bio C View more            |            |
|                                                                                                    | Questionnaires                                                                                              |                                                       |                                   |                               |                              |            |
|                                                                                                    | Title                                                                                                    |                                                       | ID                                | Er                            | nd Time 🕴                    | Commodity  |
|                                                                                                    | ▼ Status: Open (1)                                                                                          |                                                       |                                   |                               |                              |            |
|                                                                                                    | Code Of Conduct Affirmation Questionnaire Questionnaire                                                     |                                                       | Doc15629                          | 63923 6/                      | /7/2025 3:28 PM              | (no value) |

登録済み情報の更新が必要な場合は、以前該当情報を提出したアンケートにアクセスしてください。例えば、銀行口座情報を変更する場合は、「登録アンケート」セクション内の「サプライヤー 登録アンケート」 もしくは 「既有サプライヤー登録アンケート」 にアクセスしてください。

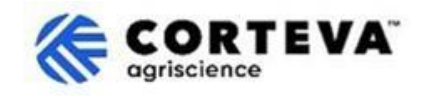

すでに提出されたアンケートを開くと、ページ上部に 「回答を修正 (Revise Response)」 というボタンが表示されます。こちらをクリックすると、アンケートの編集が可能となります。

|                                    |                                                                                                    | Revise Response ① |
|------------------------------------|----------------------------------------------------------------------------------------------------|-------------------|
| <ul> <li>Event Contents</li> </ul> | All Content                                                                                                    |                   |
| All Content                        |                                                                                                    |                   |
|                                    | Name †                                                                                                    |                   |
| 2 Company Profile                  | <ol> <li>Please complete the form in English/Latin alphabet unless local language<br/>is required for that specific question</li> </ol>                                          |                   |
| 3 TAX Information                  | If you have any questions about the registration questionnaire or have any login issues,<br>please contact supplier.management.slp@corteva.com for NA & EMEA                     |                   |
| 4 Bank Information                 | and supplier_enablement_latam@corteva.com for LATAM region<br>and supplier_enablement_apac@corteva.com for APAC region<br>mentioning your Company name for immediate assistance. |                   |
| 6 Diversity and<br>Sustai          | ▼ 2 Company Profile                                                                                                    |                   |
|                                    | 2.1 Full Legal Name of Submitting Company (Latin alphabet)                                                                                                    | COMPANY ABC LTD.  |
| / Quality Compliance               | 2.2 Is this an organization or an individual? (i)                                                                                                    | Organization      |
| 8 Code of Conduct                  | 4                                                                                                    |                   |

修正が必要な項目を確認・更新してください。

すべての設問の入力が完了しましたら、画面上部の 「全体回答を提出(Submit Entire Response)」 をクリックして送信してください。なお、未記入の必須項目がある場合はエラーメ ッセージが表示されますので、内容を修正のうえ再度ご提出ください。 作業を一時中断する場合は、「下書き保存(Save as draft)」 をクリックして、入力内容を保存 することも可能です。

| Submit Entire Response | Save draft | Compose Message | Excel Import |
|------------------------|------------|-----------------|--------------|
|                        |            |                 |              |
|                        |            |                 |              |

## 3. 書類情報

| 書類バーション | 1.0                                                                                                    |
|---------|----------------------------------------------------------------------------------------------------|
| 最新編集時間  | 2025年5月19日                                                                                                    |
| 連絡先     | 本書の内容に関するご質問は、コルテバ SAP Ariba サプライヤー情報ポー<br>タルのサポートセクションを通じてコルテバ 購買部門にお問い合わせくだ<br>さい。                                        |
| 本書類の所有者 | 本書は、コルテバ購買部門に所有されます。<br>本書のいかなる部分も、コルテバ社の事前の同意なしに、電子的、機械<br>的、複写、再コード化、その他いかなる形式または手段によっても、複<br>製、検索システムへの保存、または送信してはいけません。 |